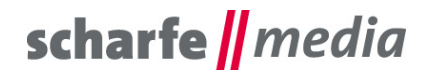

scharfe media GmbH Geschäftsführer: Torsten Scharfe Freiberger Straße 114 01159 Dresden

Tel 0351 - 4244 7022 Fax: (0351) 42 03 - 16 97 E-Mail: info@scharfe-media.de

www.scharfe-media.de

Shopware-Plugin "Ausblendung aller Preise im Onlineshop oder Einblendung der Preise erst nach Login und je Kundengruppe" Version 1.0.20 / 2.0.21

Dresden, 22.06.2017

## Inhaltsverzeichnis

| 1. | Installationsanleitung                                                                          | 3  |
|----|-------------------------------------------------------------------------------------------------|----|
| 2. | Plugin-Konfiguration                                                                            | 3  |
|    | 2.1 Plugin aktiv                                                                                | 3  |
|    | 2.2 Preismodus                                                                                  | 3  |
|    | 2.3 Preise ausblenden                                                                           | 3  |
|    | 2.4 Preise nur bei folgenden Kundengruppen einblenden                                           | 3  |
|    | 2.5 Preise ausblenden mit Anmeldungsseite                                                       | 3  |
|    | 2.6 Name der Anmeldungsseite                                                                    | 3  |
|    | 2.7 Preis auf Anfrage                                                                           | 3  |
|    | 2.8 Preis auf Anfrage nicht bei folgenden Kundengruppen                                         | .4 |
|    | 2.9 Preis auf Anfrage mit Preis auf Anfrage - Formular                                          | 4  |
|    | 2.10 ID des Preis auf Anfrage - Formulars                                                       | .4 |
|    | 2.11 E-Mail-Adresse für den Preis auf Anfrage - Link                                            | .4 |
|    | 2.12 Betreff für den Preis auf Anfrage - Link                                                   | .4 |
|    | 2.13 E-Mail-Inhalt für den Preis auf Anfrage - Link                                             | .4 |
|    | 2.14 Kategorie Listing: Text an der Stelle des Preises anzeigen                                 | .4 |
|    | 2.15 Kategorie Listing: Sortierung nach niedrigsten oder höchsten Preis anzeigen                | .4 |
|    | 2.16 Einkaufswelten: Text an der Stelle des Preises anzeigen                                    | .4 |
|    | 2.17 Artikel-Detailseite: Text an der Stelle des Preises anzeigen                               | .4 |
|    | 2.18 Artikel-Detailseite: Lieferzeit - Text anzeigen                                            | .5 |
|    | 2.19 Artikel-Detailseite: Mengenauswahl anzeigen                                                | .5 |
|    | 2.20 Artikel-Detailseite: Artikelnummer anzeigen                                                | .5 |
|    | 2.21 Merkzettel-Seite: Text an der Stelle des Preises anzeigen                                  | 5  |
|    | 2.22 Suchfeld: Text an der Stelle des Preises anzeigen                                          | .5 |
|    | 2.23 Artikel-Vergleichsseite: Text an der Stelle des Preises anzeigen                           | .5 |
|    | 2.24 Artikel mit ausgeblendetem Preis / Preis auf Anfrage - Schaltfläche außerhalb der Artikel- |    |
|    | Detailseite bestellbar                                                                          | .5 |
|    | 2.25 Shop Off: Merkzettel-Icon im Header anzeigen                                               | .5 |
|    | 2.26 Shop Off: Merken-Link auf der Artikel-Detailseite anzeigen                                 | .5 |
|    | 2.27 Shop Off: Direktaufruf des Merkzettels sperren                                             | .5 |
|    | 2.28 Shop Off: Mein Konto-Icon im Header anzeigen                                               | 6  |
|    | 2.29 Shop Off: Direktaufruf des Mein Konto-Bereichs sperren                                     | 6  |
|    | 2.30 Shop Off: Warenkorb-Icon im Header anzeigen                                                | 6  |
|    |                                                                                                 |    |

# scharfe || media

| 2.31 Shop Off: Direktaufruf des Checkout-Bereichs sperren6                                      |
|-------------------------------------------------------------------------------------------------|
| 3. Textbausteine                                                                                |
| 3.1 Frontend                                                                                    |
| 3.2 Backend (bis Shopware Version 5.1.6)8                                                       |
| 4. Übernahme der Werte für die Artikelvarianten aus dem Hauptartikel10                          |
| 5. Befüllen der Felder über den CSV-Import (altes Import/Export - Modul)10                      |
| 6. Befüllen der Felder über den CSV-Import (neues Import/Export Advanced - Modul)11             |
| 7. CSS-Klassen für die Gestaltung der Texte11                                                   |
| 8. Platzhalter für den Artikelnamen und die Artikelnummer für den Betreff und den E-Mail-Inhalt |
| des "Preis auf Anfrage"-Links12                                                                 |
| 9. Mehrsprachigkeit                                                                             |
| 10. Problembehebungen12                                                                         |
| 10.1 Die Textbausteine werden in der Textbausteinverwaltung nicht angezeigt12                   |
| 10.2 Das Plugin lässt sich nicht installieren, es erscheint im Shopware Backend auch keine      |
| Fehlermeldung beim Installieren des Plugins (außer in einem Konsolen-programm wie Firebug)      |
|                                                                                                 |
| 10.3 Nach der Installation des Plugins lässt sich die Artikel-Detailseite nicht aufrufen, es    |
| erscheint ein 503 - Serverfehler13                                                              |
| 10.4 Nach der Installation des Plugins lässt sich die Artikel-Detailseite nicht aufrufen, es    |
| erscheint ein 503 - Serverfehler13                                                              |
| 11. Kontakt zum Hersteller14                                                                    |

# scharfe media

# 1. Installationsanleitung

Installieren Sie das Plugin ganz einfach über den Plugin-Manager und nehmen Sie Ihre gewünschten Einstellungen in der Plugin-Konfiguration vor.

Leeren Sie, nachdem Sie alle Einstellungen vorgenommen haben, den Cache des Shops und melden Sie sich gegebenenfalls im Backend neu an.

Beachten Sie bei einer Neuinstallation eines Plugins: wenn Sie ein Plugin neu installieren, werden automatisch alle bisherigen Werte der Felder / Freitextfelder gelöscht. Legen Sie sich also bitte vor dieser Aktion eine Sicherheitskopie der Datenbanktabelle s articles attributes an.

## 2. Plugin-Konfiguration

#### 2.1 Plugin aktiv

Bei diesem Auswahlfeld können Sie festlegen, ob das Plugin aktiv sein soll oder nicht. Diese Einstellung ist besonders bei Subshops relevant, falls Sie das Plugin nur bei einem Subshop aktivieren wollen.

#### 2.2 Preismodus

Bei diesem Auswahlfeld können Sie festlegen, ob der Preismodus "Preise ausblenden", "Preis auf Anfrage" oder "Gemischt" genutzt werden soll.

#### 2.3 Preise ausblenden

Bei diesem Auswahlfeld können Sie festlegen, ob alle Preise im Frontend des Shops ausgeblendet werden sollen oder nicht. Ihnen stehen folgende Auswahlmöglichkeiten zur Verfügung: - Ja

- Ja - nur bei ausgewählten Artikeln

- Nein.

#### 2.4 Preise nur bei folgenden Kundengruppen einblenden

Bei diesem Mehrfach-Auswahlfeld können Sie optional festlegen, bei welchen Kundengruppen der Preis eingeblendet werden soll. Sie haben dadurch die Möglichkeit, das Preise beispielsweise nur freigeschaltete Händler im Shop einsehen können.

#### 2.5 Preise ausblenden mit Anmeldungsseite

Bei diesem Auswahlfeld können Sie optional festlegen, ob beim Ausblenden des Preises auf der Artikel-Detailseite eine Schaltfläche zur Anmeldungsseite statt der "In den Warenkorb" - Schaltfläche angezeigt werden soll.

#### 2.6 Name der Anmeldungsseite

Bei diesem Eingabefeld können Sie den Namen der Anmeldungsseite (im Standard: /account) festlegen.

#### 2.7 Preis auf Anfrage

Bei diesem Auswahlfeld können Sie festlegen, ob alle Preise im Frontend des Shops "auf Anfrage" gestellt werden sollen oder nicht. Ihnen stehen folgende Auswahlmöglichkeiten zur Verfügung: - Ja

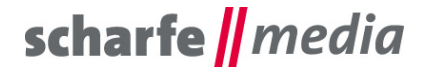

- Ja - nur bei ausgewählten Artikeln

- Nein.

#### 2.8 Preis auf Anfrage nicht bei folgenden Kundengruppen

Bei diesem **Mehrfach**-Auswahlfeld können Sie optional festlegen, bei welchen Kundengruppen der "Preis auf Anfrage" nicht eingeblendet werden soll. Sie haben dadurch die Möglichkeit, das Preise beispielsweise nur freigeschaltete Händler im Shop einsehen können.

#### 2.9 Preis auf Anfrage mit Preis auf Anfrage - Formular

Bei diesem Auswahlfeld können Sie festlegen, ob auf der Artikel-Detailseite statt dem Preis auf Anfrage - Formular ein Preis auf Anfrage - Link angezeigt werden soll.

#### 2.10 ID des Preis auf Anfrage - Formulars

Bei diesem Eingabefeld können Sie die ID des Preis auf Anfrage – Formulars hinterlegen. Sie finden diese bei "Formular bearbeiten" unterhalb des Name-Eingabefeldes hinter "&sFid=".

#### 2.11 E-Mail-Adresse für den Preis auf Anfrage - Link

Bei diesem Eingabefeld können Sie die E-Mail-Adresse für den Preis auf Anfrage - Link hinterlegen.

#### 2.12 Betreff für den Preis auf Anfrage - Link

Bei diesem Eingabefeld können Sie die Betreff für den Preis auf Anfrage - Link hinterlegen.

#### 2.13 E-Mail-Inhalt für den Preis auf Anfrage - Link

Bei diesem Eingabefeld können Sie die E-Mail-Inhalt für den Preis auf Anfrage - Link hinterlegen.

#### 2.14 Kategorie Listing: Text an der Stelle des Preises anzeigen

Bei diesem Auswahlfeld können Sie festlegen, ob beim Kategorie Listing ein Text an der Stelle des ausgeblendeten Preises angezeigt werden soll oder nicht.

#### 2.15 Kategorie Listing: Sortierung nach niedrigsten oder höchsten Preis anzeigen

Bei diesem Auswahlfeld können Sie festlegen, ob beim Kategorie Listing die Sortierung nach dem niedrigsten oder dem höchsten Preis angezeigt werden soll oder nicht.

#### 2.16 Einkaufswelten: Text an der Stelle des Preises anzeigen

Bei diesem Auswahlfeld können Sie festlegen, ob bei den Einkaufswelten ein Text an der Stelle des ausgeblendeten Preises angezeigt werden soll oder nicht.

#### 2.17 Artikel-Detailseite: Text an der Stelle des Preises anzeigen

Bei diesem Auswahlfeld können Sie festlegen, ob auf der Artikel-Detailseite ein Text an der Stelle des ausgeblendeten Preises angezeigt werden soll oder nicht.

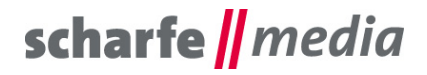

#### 2.18 Artikel-Detailseite: Lieferzeit - Text anzeigen

Bei diesem Auswahlfeld können Sie festlegen, ob auf der Artikel-Detailseite der Text der Lieferzeit angezeigt werden soll oder nicht.

#### 2.19 Artikel-Detailseite: Mengenauswahl anzeigen

Bei diesem Auswahlfeld können Sie festlegen, ob auf der Artikel-Detailseite die Mengenauswahl angezeigt werden soll oder nicht.

#### 2.20 Artikel-Detailseite: Artikelnummer anzeigen

Bei diesem Auswahlfeld können Sie festlegen, ob auf der Artikel-Detailseite die Artikelnummer angezeigt werden soll oder nicht.

#### 2.21 Merkzettel-Seite: Text an der Stelle des Preises anzeigen

Bei diesem Auswahlfeld können Sie festlegen, ob auf der Merkzettel-Seite ein Text an der Stelle des ausgeblendeten Preises angezeigt werden soll oder nicht.

#### 2.22 Suchfeld: Text an der Stelle des Preises anzeigen

Bei diesem Auswahlfeld können Sie festlegen, ob bei dem Suchfeld ein Text an der Stelle des ausgeblendeten Preises angezeigt werden soll oder nicht.

#### 2.23 Artikel-Vergleichsseite: Text an der Stelle des Preises anzeigen

Bei diesem Auswahlfeld können Sie festlegen, ob auf der Artikel-Vergleichsseite ein Text an der Stelle des ausgeblendeten Preises angezeigt werden soll oder nicht.

#### 2.24 Artikel mit ausgeblendetem Preis / Preis auf Anfrage - Schaltfläche außerhalb der Artikel-Detailseite bestellbar

Bei diesem Auswahlfeld können Sie festlegen, ob ein Artikel mit ausgeblendetem Preis / "Preis auf Anfrage" -Schaltfläche außerhalb der Artikel-Detailseite bestellbar sein soll oder nicht (beispielsweise über "Artikelnummer eingeben" im Warenkorb).

#### 2.25 Shop Off: Merkzettel-Icon im Header anzeigen

Bei diesem Auswahlfeld können Sie festlegen, ob das Merkzettel-Icon im Header ausgeblendet werden soll oder nicht.

#### 2.26 Shop Off: Merken-Link auf der Artikel-Detailseite anzeigen

Bei diesem Auswahlfeld können Sie festlegen, ob der Merken-Link auf der Artikel-Detailseite ausgeblendet werden soll oder nicht.

#### 2.27 Shop Off: Direktaufruf des Merkzettels sperren

Bei diesem Auswahlfeld können Sie festlegen, ob der Direktaufruf des Merkzettels gesperrt werden soll oder nicht.

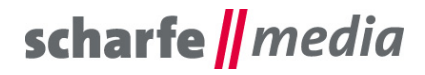

#### 2.28 Shop Off: Mein Konto-Icon im Header anzeigen

Bei diesem Auswahlfeld können Sie festlegen, ob das Mein Konto-Icon im Header ausgeblendet werden soll oder nicht.

#### 2.29 Shop Off: Direktaufruf des Mein Konto-Bereichs sperren

Bei diesem Auswahlfeld können Sie festlegen, ob der Direktaufruf des Mein Konto-Bereichs gesperrt werden soll oder nicht.

#### 2.30 Shop Off: Warenkorb-Icon im Header anzeigen

Bei diesem Auswahlfeld können Sie festlegen, ob das Warenkorb-Icon im Header ausgeblendet werden soll oder nicht.

#### 2.31 Shop Off: Direktaufruf des Checkout-Bereichs sperren

Bei diesem Auswahlfeld können Sie festlegen, ob der Direktaufruf des Checkout-Bereichs gesperrt werden soll oder nicht.

### 3. Textbausteine

#### 3.1 Frontend

| Textbaustein                                  | Beschreibung                                                                                                    |  |  |  |
|-----------------------------------------------|----------------------------------------------------------------------------------------------------|--|--|--|
| ShowPriceTextCategorylisting                  | der Text an der Stelle des Preises, wenn der Preis<br>ausgeblendet werden soll, bei 2.10 die Option "Ja"<br>ausgewählt wurde und der Kunde nicht angemeldet ist             |  |  |  |
| ShowPriceTextCategorylistingLoggedIn          | der Text an der Stelle des Preises, wenn der Preis<br>ausgeblendet werden soll, bei 2.10 die Option "Ja"<br>ausgewählt wurde und der Kunde angemeldet ist                   |  |  |  |
| RequestPriceTextCategorylisting               | der Text an der Stelle des Preises, wenn "Preis auf Anfrage"<br>ausgewählt wurde, bei 2.10 die Option "Ja" ausgewählt wurde<br>und der Kunde nicht angemeldet ist           |  |  |  |
| RequestPriceTextCategorylistingLoggedIn       | der Text an der Stelle des Preises, wenn "Preis auf Anfrage"<br>ausgewählt wurde, bei 2.10 die Option "Ja" ausgewählt wurde<br>und der Kunde angemeldet ist                 |  |  |  |
| ShowPriceTextCategorylistingMixed             | der Text an der Stelle des Preises, wenn bei 2.10 die Option<br>"Ja" ausgewählt wurde, der Kunde nicht angemeldet ist und<br>bei 2.2 die Option "Gemischt" ausgewählt wurde |  |  |  |
| ShowPriceTextCategorylistingLoggedInMixe<br>d | der Text an der Stelle des Preises, wenn bei 2.10 die Option<br>"Ja" ausgewählt wurde, der Kunde angemeldet ist und bei 2.2<br>die Option "Gemischt" ausgewählt wurde       |  |  |  |
| RequestPriceTextCategorylistingMixed          | der Text an der Stelle des Preises, wenn bei 2.10 die Option<br>"Ja" ausgewählt wurde, der Kunde nicht angemeldet ist und<br>bei 2.2 die Option "Gemischt" ausgewählt wurde |  |  |  |
| RequestPriceTextCategorylistingLoggedInM ixed | der Text an der Stelle des Preises, wenn bei 2.10 die Option<br>"Ja" ausgewählt wurde, der Kunde angemeldet ist und bei 2.2<br>die Option "Gemischt" ausgewählt wurde       |  |  |  |
| ShowPriceTextEmotion                          | der Text an der Stelle des Preises, wenn der Preis<br>ausgeblendet werden soll, bei 2.11 die Option "Ja"<br>ausgewählt wurde und der Kunde nicht angemeldet ist             |  |  |  |

# scharfe // media

| ShowPriceTextEmotionLoggedIn            | der Text an der Stelle des Preises, wenn der Preis<br>ausgeblendet werden soll, bei 2.11 die Option "Ja"<br>ausgewählt wurde und der Kunde angemeldet ist                   |  |  |  |  |
|-----------------------------------------|----------------------------------------------------------------------------------------------------|--|--|--|--|
| RequestPriceTextEmotion                 | der Text an der Stelle des Preises, wenn "Preis auf Anfrage"<br>ausgewählt wurde, bei 2.11 die Option "Ja" ausgewählt wurde<br>und der Kunde nicht angemeldet ist           |  |  |  |  |
| RequestPriceTextEmotionLoggedIn         | der Text an der Stelle des Preises, wenn "Preis auf Anfrage"<br>ausgewählt wurde, bei 2.11 die Option "Ja" ausgewählt wurde<br>und der Kunde angemeldet ist                 |  |  |  |  |
| ShowPriceTextEmotionMixed               | der Text an der Stelle des Preises, wenn bei 2.11 die Option<br>"Ja" ausgewählt wurde, der Kunde nicht angemeldet ist und<br>bei 2.2 die Option "Gemischt" ausgewählt wurde |  |  |  |  |
| ShowPriceTextEmotionLoggedInMixed       | der Text an der Stelle des Preises, wenn bei 2.11 die Option<br>"Ja" ausgewählt wurde, der Kunde angemeldet ist und bei 2.2<br>die Option "Gemischt" ausgewählt wurde       |  |  |  |  |
| RequestPriceTextEmotionMixed            | der Text an der Stelle des Preises, wenn bei 2.11 die Option<br>"Ja" ausgewählt wurde, der Kunde nicht angemeldet ist und<br>bei 2.2 die Option "Gemischt" ausgewählt wurde |  |  |  |  |
| RequestPriceTextEmotionLoggedInMixed    | der Text an der Stelle des Preises, wenn bei 2.11 die Option<br>"Ja" ausgewählt wurde, der Kunde angemeldet ist und bei 2.2<br>die Option "Gemischt" ausgewählt wurde       |  |  |  |  |
| ShowPriceTextDetailpage                 | der Text an der Stelle des Preises, wenn der Preis<br>ausgeblendet werden soll, bei 2.12 die Option "Ja"<br>ausgewählt wurde und der Kunde nicht angemeldet ist             |  |  |  |  |
| ShowPriceTextDetailpageLoggedIn         | der Text an der Stelle des Preises, wenn der Preis<br>ausgeblendet werden soll, bei 2.12 die Option "Ja"<br>ausgewählt wurde und der Kunde angemeldet ist                   |  |  |  |  |
| RequestPriceTextDetailpage              | der Text an der Stelle des Preises, wenn "Preis auf Anfrage"<br>ausgewählt wurde, bei 2.12 die Option "Ja" ausgewählt wurde<br>und der Kunde nicht angemeldet ist           |  |  |  |  |
| RequestPriceTextDetailpageLoggedIn      | der Text an der Stelle des Preises, wenn "Preis auf Anfrage"<br>ausgewählt wurde, bei 2.12 die Option "Ja" ausgewählt wurde<br>und der Kunde angemeldet ist                 |  |  |  |  |
| ShowPriceTextDetailpageMixed            | der Text an der Stelle des Preises, wenn bei 2.12 die Option<br>"Ja" ausgewählt wurde, der Kunde nicht angemeldet ist und<br>bei 2.2 die Option "Gemischt" ausgewählt wurde |  |  |  |  |
| ShowPriceTextDetailpageLoggedInMixed    | der Text an der Stelle des Preises, wenn bei 2.12 die Option<br>"Ja" ausgewählt wurde, der Kunde angemeldet ist und bei 2.2<br>die Option "Gemischt" ausgewählt wurde       |  |  |  |  |
| RequestPriceTextDetailpageMixed         | der Text an der Stelle des Preises, wenn bei 2.12 die Option<br>"Ja" ausgewählt wurde, der Kunde nicht angemeldet ist und<br>bei 2.2 die Option "Gemischt" ausgewählt wurde |  |  |  |  |
| RequestPriceTextDetailpageLoggedInMixed | der Text an der Stelle des Preises, wenn bei 2.12 die Option<br>"Ja" ausgewählt wurde, der Kunde angemeldet ist und bei 2.2<br>die Option "Gemischt" ausgewählt wurde       |  |  |  |  |
| PriceRequestButtonTextDetailpage        | der Text der "Preis auf Anfrage" - Schaltfläche                                                                                                    |  |  |  |  |
| PriceLoginButtonTitleDetailpage         | der Text der "Preis nach Anmeldung" - Schaltfläche                                                                                                    |  |  |  |  |
| ShowPriceTextNotepage                   | der Text an der Stelle des Preises, wenn der Preis<br>ausgeblendet werden soll, bei 2.13 die Option "Ja"<br>ausgewählt wurde und der Kunde nicht angemeldet ist             |  |  |  |  |
| ShowPriceTextNotepageLoggedIn           | der Text an der Stelle des Preises, wenn der Preis                                                                                                    |  |  |  |  |

# scharfe // media

|                                       | ausgeblendet werden soll, bei 2.13 die Option "Ja"<br>ausgewählt wurde und der Kunde angemeldet ist                                                                                                    |
|---------------------------------------|----------------------------------------------------------------------------------------------------|
| RequestPriceTextNotepage              | der Text an der Stelle des Preises, wenn "Preis auf Anfrage"<br>ausgewählt wurde, bei 2.13 die Option "Ja" ausgewählt wurde<br>und der Kunde nicht angemeldet ist                                                 |
| RequestPriceTextNotepageLoggedIn      | der Text an der Stelle des Preises, wenn "Preis auf Anfrage"<br>ausgewählt wurde, bei 2.13 die Option "Ja" ausgewählt wurde<br>und der Kunde angemeldet ist                                                       |
| ShowPriceTextNotepageMixed            | der Text an der Stelle des Preises, wenn bei 2.13 die Option<br>"Ja" ausgewählt wurde, bei 2.2 die Option "Gemischt"<br>ausgewählt wurde und der Kunde nicht angemeldet ist                                       |
| ShowPriceTextNotepageLoggedInMixed    | der Text an der Stelle des Preises, wenn bei 2.13 die Option<br>"Ja" ausgewählt wurde, bei 2.2 die Option "Gemischt"<br>ausgewählt wurde und der Kunde angemeldet ist                                             |
| RequestPriceTextNotepageMixed         | der Text an der Stelle des Preises, wenn "Preis auf Anfrage"<br>ausgewählt wurde, bei 2.13 die Option "Ja" ausgewählt und<br>bei 2.2 die Option "Gemischt" ausgewählt wurde und der<br>Kunde nicht angemeldet ist |
| RequestPriceTextNotepageLoggedInMixed | der Text an der Stelle des Preises, wenn "Preis auf Anfrage"<br>ausgewählt wurde, bei 2.13 die Option "Ja" ausgewählt und<br>bei 2.2 die Option "Gemischt" ausgewählt wurde und der<br>Kunde angemeldet ist       |
| ShowPriceTextSearch                   | der Text an der Stelle des Preises, wenn der Preis<br>ausgeblendet werden soll, bei 2.14 die Option "Ja"<br>ausgewählt wurde und der Kunde nicht angemeldet ist                                                   |
| ShowPriceTextSearchLoggedIn           | der Text an der Stelle des Preises, wenn der Preis<br>ausgeblendet werden soll, bei 2.14 die Option "Ja"<br>ausgewählt wurde und der Kunde angemeldet ist                                                         |
| RequestPriceTextSearch                | der Text an der Stelle des Preises, wenn "Preis auf Anfrage"<br>ausgewählt wurde, bei 2.14 die Option "Ja" ausgewählt wurde<br>und der Kunde nicht angemeldet ist                                                 |
| RequestPriceTextSearchLoggedIn        | der Text an der Stelle des Preises, wenn "Preis auf Anfrage"<br>ausgewählt wurde, bei 2.14 die Option "Ja" ausgewählt wurde<br>und der Kunde angemeldet ist                                                       |
| ShowPriceTextSearchMixed              | der Text an der Stelle des Preises, wenn bei 2.14 die Option<br>"Ja" ausgewählt wurde, bei 2.2 die Option "Gemischt"<br>ausgewählt wurde und der Kunde nicht angemeldet ist                                       |
| ShowPriceTextSearchLoggedInMixed      | der Text an der Stelle des Preises, wenn bei 2.14 die Option<br>"Ja" ausgewählt wurde, bei 2.2 die Option "Gemischt"<br>ausgewählt wurde und der Kunde angemeldet ist                                             |
| RequestPriceTextSearchMixed           | der Text an der Stelle des Preises, wenn "Preis auf Anfrage"<br>ausgewählt wurde, bei 2.14 die Option "Ja" ausgewählt und<br>bei 2.2 die Option "Gemischt" ausgewählt wurde und der<br>Kunde nicht angemeldet ist |
| RequestPriceTextSearchLoggedInMixed   | der Text an der Stelle des Preises, wenn "Preis auf Anfrage"<br>ausgewählt wurde, bei 2.14 die Option "Ja" ausgewählt und<br>bei 2.2 die Option "Gemischt" ausgewählt wurde und der<br>Kunde angemeldet ist       |

## 3.2 Backend (bis Shopware Version 5.1.6)

| Textbaustein | Beschreibung |
|--------------|--------------|
|              |              |

# scharfe // media

| HidePriceInFrontendDetailFieldSetTitle              | der Name des Bereichs, der die Preisausblendung beinhaltet                                                                                                    |
|-----------------------------------------------------|----------------------------------------------------------------------------------------------------|
| HidePriceInFrontendDetailLabelShowPrice             | Die Beschriftung vor dem Checkboxfeld im Bereich der<br>Preisausblendung von "Preis ausblenden" innerhalb der<br>Bearbeitungsmaske des Artikels                    |
| HidePriceInFrontendDetailLabelShowPriceB<br>ox      | Die Beschriftung nach dem Checkboxfeld im Bereich der<br>Preisausblendung von "Preis ausblenden" innerhalb der<br>Bearbeitungsmaske des Artikels                   |
| HidePriceInFrontendDetailLabelShowPriceT<br>ext     | Die Beschriftung des Textes an der Stelle des Preises im<br>Bereich der Preisausblendung von "Preis ausblenden"<br>innerhalb der Bearbeitungsmaske des Artikels    |
| HidePriceInFrontendDetailLabelRequestPric<br>e      | Die Beschriftung vor dem Checkboxfeld im Bereich der<br>Preisausblendung von "Preis auf Anfrage" innerhalb der<br>Bearbeitungsmaske des Artikels                   |
| HidePriceInFrontendDetailLabelRequestPric<br>eBox   | Die Beschriftung nach dem Checkboxfeld im Bereich der<br>Preisausblendung von "Preis auf Anfrage" innerhalb der<br>Bearbeitungsmaske des Artikels                  |
| HidePriceInFrontendDetailLabelRequestPric<br>eText  | Die Beschriftung des Textes an der Stelle des Preises im<br>Bereich der Preisausblendung von "Preis auf Anfrage"<br>innerhalb der Bearbeitungsmaske des Artikels   |
| HidePriceInFrontendVariantFieldSetTitle             | Der Name des Bereichs, der die Preisausblendung im<br>Variantenbereich eines Artikels beinhaltet                                                                   |
| HidePriceInFrontendVariantLabelShowPrice            | Die Beschriftung vor dem Checkboxfeld im Bereich der<br>Preisausblendung von "Preis ausblenden" innerhalb des<br>Variantenbereichs eines Artikels                  |
| HidePriceInFrontendVariantLabelShowPrice<br>Box     | Die Beschriftung nach dem Checkboxfeld im Bereich der<br>Preisausblendung von "Preis ausblenden" innerhalb des<br>Variantenbereichs eines Artikels                 |
| HidePriceInFrontendVariantLabelShowPrice<br>Text    | Die Beschriftung des Textes an der Stelle des Preises im<br>Bereich der Preisausblendung von "Preis ausblenden"<br>innerhalb des Variantenbereichs eines Artikels  |
| HidePriceInFrontendVariantLabelRequestPr ice        | Die Beschriftung vor dem Checkboxfeld im Bereich der<br>Preisausblendung von "Preis auf Anfrage" innerhalb des<br>Variantenbereichs eines Artikels                 |
| HidePriceInFrontendVariantLabelRequestPr iceBox     | Die Beschriftung nach dem Checkboxfeld im Bereich der<br>Preisausblendung von "Preis auf Anfrage" innerhalb des<br>Variantenbereichs eines Artikels                |
| HidePriceInFrontendVariantLabelRequestPr<br>iceText | Die Beschriftung des Textes an der Stelle des Preises im<br>Bereich der Preisausblendung von "Preis auf Anfrage"<br>innerhalb des Variantenbereichs eines Artikels |

**Ab Shopware Version 5.2** können durch das neue Attributsystem die Bezeichnungen der Felder im Shopware Backend nur noch über die Datenbank verwaltet werden.

Greifen Sie dazu beispielsweise über phpMyAdmin auf Ihre Datenbank zu und wechseln sie in die Datenbank-Tabelle "**s\_attribute\_configuration**".

Suchen Sie sich dort den Einträge "scha1\_showprice", "scha1\_showpricetext", "scha1\_requestprice" oder "scha1\_requestpricetext" in der Spalte **column\_name** und nehmen Sie in der Spalte **label** die gewünschte Änderung der Bezeichnung vor.

Sie haben hier auch die Möglichkeit, ein Feld für das Shopware Backend auszublenden, indem Sie in der Spalte **display\_in\_backend** den Wert auf **0** ändern. Ebenso können Sie hier auch die Position des Feldes im Freitextfelder-Fieldset von Shopware abändern.

scharfe media

## 4. Übernahme der Werte für die Artikelvarianten aus dem Hauptartikel

Um die Auswahl und die Eingaben für alle Varianten automatisch aus dem Hauptartikel zu übernehmen, kann dazu die Shopware-Funktion "**Standarddaten übernehmen**" im **Varianten**-Reiter genutzt werden. Es muss dabei nur die Option "**Attribut-Konfiguration übernehmen**" aktiviert und die Schaltfläche "**Speichern**" geklickt werden. Falls die Auswahl oder die Eingaben einer Variante eines Artikels vom Hauptartikel abweichen, können im Anschluss die abweichenden Werte bei der Variante geändert werden.

| Stammdaten | Kategorien      | Bilder       | Varianten   | Eigenschaften  | Cross-Selling              | ESD           | Statistik | Ressourcen |
|------------|-----------------|--------------|-------------|----------------|----------------------------|---------------|-----------|------------|
| Verfügbare | Varianten K     | onfiguration |             |                |                            |               |           |            |
| Standar    | ddaten übernehm | nen   [      | SW2001.0    |                |                            |               |           |            |
| Hauptd     | aten überr      | nehmen       |             |                |                            |               |           |            |
| mapra      |                 |              |             |                |                            |               | -         |            |
| In diese   | m Bereich       | könner       | n Sie Artik | elinformatio   | nen auswäh<br>Den Falls ko | len un<br>ino | d         |            |
| Artikelva  | ariante aus     | gewähl       | t wurde, w  | vird die seleł | tierte                     | ne            |           |            |
| Artikelin  | formation       | zu allen     | Variante    | n-Artikeln z   | ugeordnet.                 |               |           |            |
| Preis-Ko   | onfiguration    | n übern      | ehmen:      |                |                            |               |           |            |
| Basispre   | eis-Konfigu     | uration i    | übernehn    | nen:           |                            |               |           |            |
| Einstellu  | ings-Konfig     | guration     | n übernel   | nmen:          |                            |               |           |            |
| Attribut   | -Konfigurat     | tion übe     | ernehmer    | 1:             | <b>v</b>                   |               |           |            |
| Überset    | zungen üb       | ernehn       | nen:        |                |                            |               |           |            |
|            |                 |              | Spe         | ichern         | Abbre                      | chen          |           |            |

# 5. Befüllen der Felder über den CSV-Import (altes Import/Export - Modul)

In dem Fall, dass Sie noch das **alte** Import/Export – Modul von Shopware verwenden (Menüpunkt "Inhalte"  $\rightarrow$  "**Import/Export**"), werden die Spalten automatisch mit exportiert. Diese sind dann bei folgenden Spalten am Beispiel des ersten Feldes zu finden:

- Preis ausblenden: attr\_scha1Showprice

- Text an der Stelle des Preises: attr\_scha1Showpricetext
- Preis auf Anfrage: attr\_scha1Requestprice
- Text an der Stelle des Preises: attr\_scha1Requestpricetext

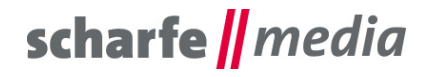

Sie haben somit auch die Möglichkeit, die Felder über einen CSV-Import zu befüllen. Die CSV-Datei für das Befüllen des Textes an der Stelle des Preises bei den Artikeln "PILLOW TALK" und "LINE HUNTER" könnte beispielsweise so aussehen:

ordernumber;name;attr\_scha1Showpricetext

SW10041;PILLOW TALK;Die Preise sind erst nach der Anmeldung sichtbar SW10048;LINE HUNTER;Die Preise sind erst nach der Anmeldung sichtbar

## 6. Befüllen der Felder über den CSV-Import (<u>neues</u> Import/Export Advanced - Modul)

In dem Fall, dass Sie noch das **neue** Import/Export – Modul von Shopware verwenden (Menüpunkt "Inhalte" → "**Import/Export Advanced**"), werden die Spalten der zusätzlichen Felder <u>nicht</u> automatisch mit exportiert. Um die Spalte(n) mit exportieren zu lassen, müssen Sie in Ihrem ausgewählten Profil die Spalte(n) hinzufügen, indem Sie unter dem Tab "**Profil**" das Profil auswählen, im dargestellten "Navigationsbaum" den Knoten "Root" → "articles" → "article" anklicken und anschließend die Schaltfläche "**Neues Attribut**" betätigen. In der sich nun öffnenden Eingabemaske können Sie den **Knoten-Namen** eingeben, beispielsweise **attributeScha1Showpricetext**, und müssen im Anschluss bei "Shopware-Spalte" die Spalte des Textes an der Stelle des Preises auswählen, beispielsweise **"attributeScha1Showpricetext**".Durch das Betätigen der Schaltfläche "Speichern" wird die neue Spalte bei Ihrem Profil ergänzt.

Wenn Sie nun unter dem Tab "**Import/Export Manager**" und "**Export**" den Export Ihres Profils starten, werden Ihnen die zusätzliche(n) Spalte(n) am Anfang der CSV-Datei ausgegeben.

Die Spalten sind dann bei folgenden Feldern zu finden:

- Preis ausblenden: attributeScha1Showprice
- Text an der Stelle des Preises: attributeScha1Showpricetext
- Preis auf Anfrage: attributeScha1Requestprice
- Text an der Stelle des Preises: attributeScha1Requestpricetext .

## 7. CSS-Klassen für die Gestaltung der Texte

Die CSS-Klasen für die Gestaltung der Texte sind:

- für die **Einkaufswelten** wären dies beim Preis ausblenden bzw. Preis auf Anfrage: .emotion--show-price-text {

```
/* CSS-Code */
}
.emotion--request-price-text {
  /* CSS-Code */
}
- für die Kategorie Listing wären dies beim Preis ausblenden bzw. Preis auf Anfrage:
.categorylisting--show-price-text {
  /* CSS-Code */
}
.categorylisting--request-price-text {
  /* CSS-Code */
}
Für die Artikel-Detailseite wären dies beim Preis ausblenden bzw. Preis auf Anfrage:
.detailpage--show-price-text {
  /* CSS-Code */
}
.detailpage--request-price-text {
```

# scharfe media

```
/* CSS-Code */
}
Für den Merkzettel wären dies beim Preis ausblenden bzw. Preis auf Anfrage:
.notepage--show-price-text {
  /* CSS-Code */
}
.notepage--request-price-text {
  /* CSS-Code */
}
Für die Vergleichsseite wären dies beim Preis ausblenden bzw. Preis auf Anfrage:
.compare—show-price-text span {
  /* CSS-Code */
}
.compare--show-price-text-empty {
  /* CSS-Code */
}
.compare-request-price-text span {
  /* CSS-Code */
}
.compare-request-price-text-empty {
  /* CSS-Code */
}
```

## 8. Platzhalter für den Artikelnamen und die Artikelnummer für den Betreff und den E-Mail-Inhalt des "Preis auf Anfrage"-Links

Es kann bei der Nutzung des "Preis auf Anfrage" – Links beim Text des Betreffs und beim Inhalt der E-Mail der Artikelname (**ARTICLENAME**) und die Artikelnummer (**ORDERNUMBER**) an einer beliebigen Stelle durch die aufgelisteten Platzhalter (ohne Klammern) mit angezeigt werden.

# 9. Mehrsprachigkeit

Alle Beschriftungen können in den entsprechenden Textbausteinen, die im Punkt 3 aufgeführt sind, übersetzt und angepasst werden.

# 10. Problembehebungen

#### 10.1 Die Textbausteine werden in der Textbausteinverwaltung nicht angezeigt

Falls die Textbausteine in der Textbausteinverwaltung nicht angezeigt werden, besuchen Sie einmal die Artikel-Detailseite, leeren Sie danach den kompletten Shop Cache und melden Sie sich gegebenenfalls im Backend neu an.

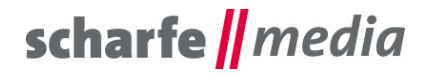

#### 10.2 Das Plugin lässt sich nicht installieren, es erscheint im Shopware Backend auch keine Fehlermeldung beim Installieren des Plugins (außer in einem Konsolenprogramm wie Firebug)

In dem Fall, dass sich das Plugin nicht installieren lässt und auch keine Fehlermeldung beim Installieren des Plugins erscheint, können Sie vor der Installation des Plugins ein Konsolenprogramm (beispielsweise Firebug) öffnen und sich die entsprechende Fehlermeldung anzeigen lassen. Wenn die Fehlermeldung ähnlich dieser ist: "Ext.Error: You're trying to decode an invalid JSON String: <br/>
<br/>
syntax error, unexpected 'extends' (T\_EXTENDS), expecting identifier (T\_STRING) in <br/>
<br/>
<br/>
<br/>
<br/var/cache/production\_xxxxxxxxx/doctrine/attributes/.php</br/>
/b> on line <br/>
<br/>
<br/>
b>38</br/>
/b><br/>
<br/>
fingende Aktion durchführen, um das Plugin installieren zu können: löschen Sie die Datei namens ".php" (genau diese Bezeichnung, ohne die Anführungsstriche!) aus Ihrem aktiven Cache - Production - Ordner "var/cache/production\_xxxxxxxx/doctrine/attributes/", damit die Installation beziehungsweise das Update ohne Probleme durchlaufen kann. Leeren Sie im Anschluss den kompletten Shop Cache und melden Sie sich gegebenenfalls im Backend neu an. Im Anschluss sollte die Installation problemlos möglich sein.

# 10.3 Nach der Installation des Plugins lässt sich die Artikel-Detailseite nicht aufrufen, es erscheint ein 503 - Serverfehler

In dem Fall, das nach der Installation des Plugins sich die Artikel-Detailseite nicht mehr aufrufen lässt und ein 503-Serverfehler erscheint, ergänzen Sie bitte die **config.php – Datei** auf Ihrem Server um die Debug-Parameter von Shopware (http://community.shopware.com/Fehlermeldungen-in-Shopware-debuggen\_detail\_1880.html?#Frontend\_Error\_Reporter).

Im Anschluss sollte nun bei Ihnen über der 503-Servermeldung die richtige Fehlermeldung erscheinen, sollte diese ähnlich dieser aussehen: "Fatal error: Allowed memory size of 268435456 bytes exhausted (tried to allocate xxxxxxx bytes)", liegt es daran, dass Ihr Hostingpaket nicht über den notwendigen Arbeitsspeicher (RAM) verfügt, der für die Darstellung des Plugins auf der Artikel-Detailseite benötigt wird. In diesem Fall sollten Sie den Arbeitsspeicher Ihres Hostingpakets erhöhen oder das Plugin nicht einsetzen.

Alternativ können Sie auch den möglichen Arbeitsspeicher in Ihrer **.htaccess - Datei** auf Ihrem Server beispielsweise auf 512 MB hochsetzen (dies wird aber nicht unbedingt empfohlen): <IfModule mod\_php5.c> php\_value memory\_limit 512M </IfModule>

# 10.4 Nach der Installation des Plugins lässt sich die Artikel-Detailseite nicht aufrufen, es erscheint ein 503 - Serverfehler

In dem Fall, das nach der Installation des Plugins sich die Artikel-Detailseite nicht mehr aufrufen lässt und ein 503-Serverfehler erscheint, ergänzen Sie bitte die **config.php – Datei** auf Ihrem Server um die Debug-Parameter von Shopware (http://community.shopware.com/Fehlermeldungen-in-Shopware-debuggen\_detail\_1880.html?#Frontend\_Error\_Reporter).

Im Anschluss sollte nun bei Ihnen über der 503-Servermeldung die richtige Fehlermeldung erscheinen, sollte diese ähnlich dieser aussehen: "Maximum execution time of 30 seconds exceeded in /engine/Library/Smarty/sysplugins/smarty\_internal\_templatelexer.php on line 462", liegt es daran, dass die Maximalausführungszeit von 30 Sekunden zur Generierung der Templates der Artikel - Detailseite erreicht beziehungsweise überschritten wurde (beispielsweise wenn die Artikel - Detailseite durch viele weitere Plugins erweitert und ergänzt wurde). In diesem Fall sollten Sie die Maximalausführungszeit in Ihrer **.htaccess - Datei** auf Ihrem Server beispielsweise auf 120 Sekunden hochsetzen:

<IfModule mod\_php5.c> php\_value max\_execution\_time 120 </IfModule>

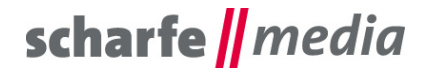

#### 10.5 Probleme beim Aktivieren und Deaktivieren von Subshops.

Es kommt immer wieder vor, dass nach dem Aktivieren des Plugins, wenn dieses z.B. vorher für einen Subshops deaktiviert war, die Preise immer noch angezeigt werden und Artikel im Warenkorb nicht sichtbar sind.

Leeren Sie nach jedem Aktivieren oder Deaktivieren des Plugins für den jeweiligen Shop

| scharfe media Plugin Subshop |      |   |   |  |
|------------------------------|------|---|---|--|
| Plugin aktiv:                | Nein | - | 0 |  |

den kompletten Cache, samt Theme kompilieren.

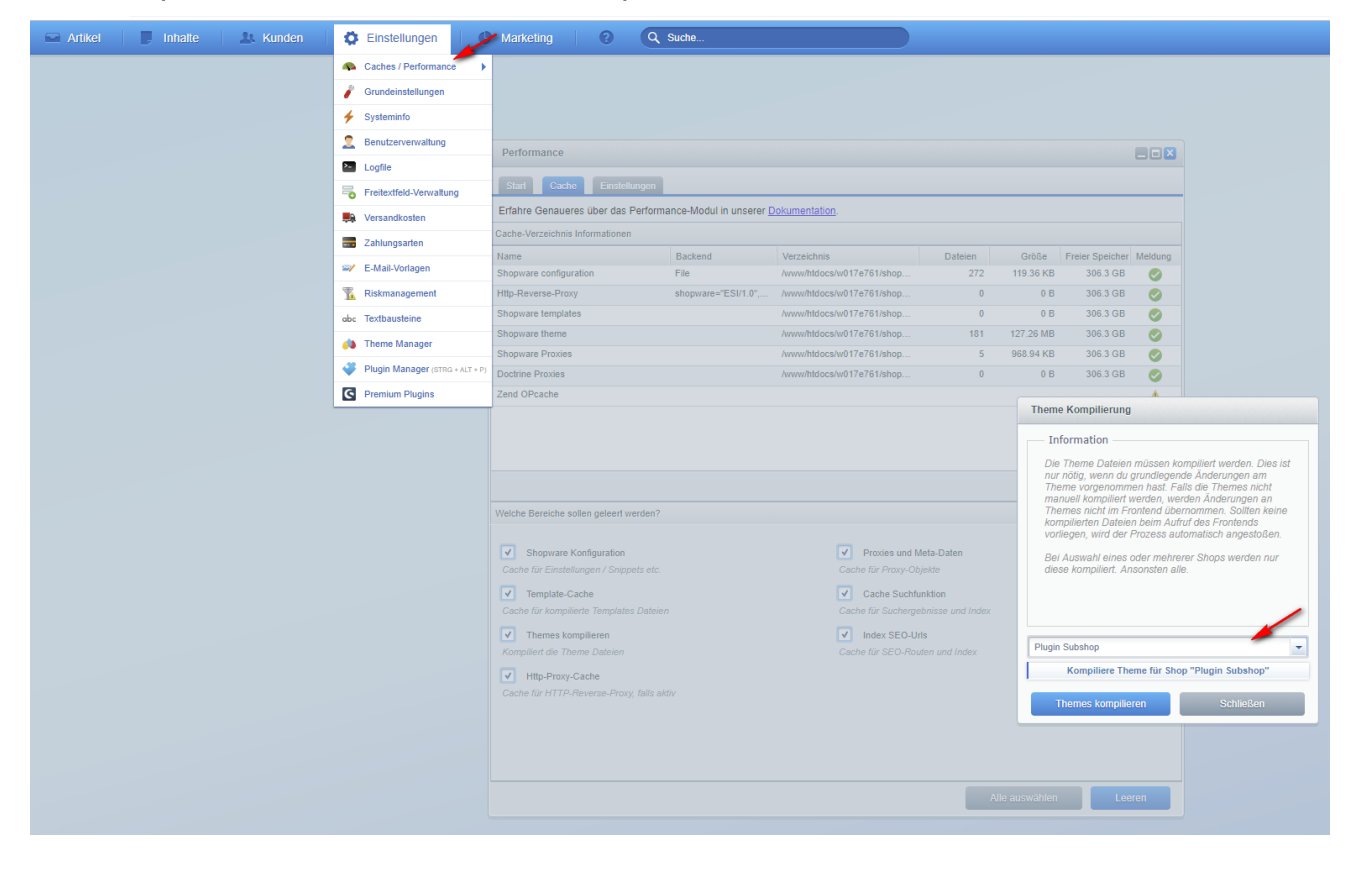

## 11. Kontakt zum Hersteller

Bei Fragen, Kritik oder Anregungen können Sie mit uns folgendermaßen Kontakt aufnehmen: scharfe media GmbH Freiberger Straße 114 01159 Dresden

Tel.: +49 (0) 351 4244 7022 E-Mail: <u>shopware@scharfe-media.de</u>